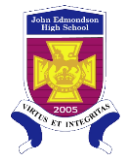

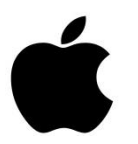

## iPad

## Step 1 – Connect to the Wi-Fi

 Make sure the wireless is turned on. Both 'detnsw' and 'nswdet' may appear on your Wi-Fi choices.

| **Preferred connection is <b>'detnsw'</b> |                  |                        |  |  |  |  |
|-------------------------------------------|------------------|------------------------|--|--|--|--|
| Pad<br>Settings                           | 3:39 PM Wi-Fi    | ∦ 89% 🛲                |  |  |  |  |
| > Aeroplane Mode                          | Wi-Fi            |                        |  |  |  |  |
| ᅙ Wi-Fi Not Connected                     | CHOOSE A NETWORK |                        |  |  |  |  |
| Bluetooth On                              | detnsw           | • ≈ (ì <del>&lt;</del> |  |  |  |  |
|                                           | nswdet           | ê 🗢 🕕                  |  |  |  |  |
| Notifications                             | Other            |                        |  |  |  |  |
| Control Centre                            |                  |                        |  |  |  |  |

 From the Wireless menu, select 'detnsw'. Enter your Student Portal login details. Put @detnsw after your username e.g. john.citizen4@detnsw Click Join.

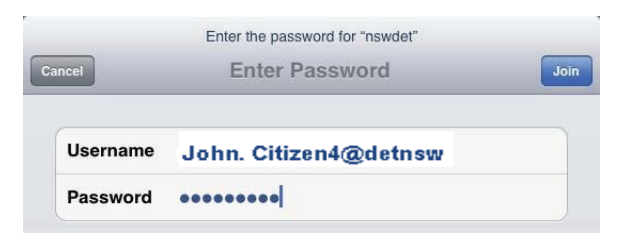

## 3. Accept / Trust the Certificate

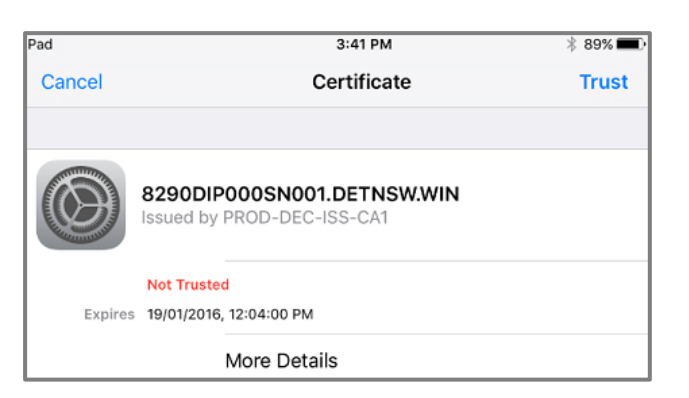

4. The 'detnsw' will now be ticked and your iPad is connected to the Wi-Fi.

Internet will still not work though. Go to Step 2

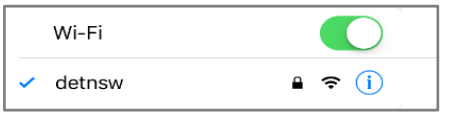

## Step 2 – Enter the Manual Proxy\*\*\*

- 5. Now, go back to settings > Wi-Fi > click
  on the blue i symbol on the 'detnsw' that you are connected to.
- Choose 'Manual' in the HTTP Proxy down the bottom and enter Proxy details Server: proxy.det.nsw.edu.au Port: 8080 Do not use @detnsw after your username.

| iPad 🗢      |                      |            |   | 3:42 PM        |                             | * 89% 💷 )                  |
|-------------|----------------------|------------|---|----------------|-----------------------------|----------------------------|
|             | Settings             |            | < | Wi-Fi          | detnsw                      |                            |
|             |                      |            |   | IP ADDRESS     |                             |                            |
| ≁           | Aeroplane Mode       | $\bigcirc$ |   | DHCP           | BootP                       | Static                     |
| ?           | Wi-Fi                | detnsw     |   | IP Address     |                             | 10.223.90.11               |
| *           | Bluetooth            | On         |   | Subnet Mask    |                             | 255.255.255.0              |
|             |                      |            |   | Router         |                             | 10.223.90.1                |
| Ľ           | Notifications        |            |   | DNS            | 10.223.72.34, 10.7.70.33, 1 | 10.7.71.33, 153.107.78.120 |
| 8           | Control Centre       |            |   | Search Domains |                             | detnsw.win                 |
| C           | Do Not Disturb       |            |   | Client ID      |                             |                            |
|             |                      |            |   |                |                             |                            |
| Ø           | General              |            |   | Renew Lease    |                             |                            |
| AA          | Display & Brightness |            |   |                |                             |                            |
| *           | Wallpaper            |            |   | HTTP PROXY     | Ľ                           |                            |
| <b>■</b> 3) | Sounds               |            |   | 011            | Manual                      | Auto                       |
| 6           | Touch ID & Passcode  |            |   | Server         | proxy.                      | det.nsw.edu.au             |
|             | Battery              |            |   | Port           |                             | 8080                       |
| ۲           | Privacy              |            |   | Authentication |                             | $\rightarrow$              |
|             |                      |            |   |                |                             |                            |

 Next turn Authentication on and add your username and password\*\*.
 Do not use @detnsw after your username.

| HTTP PROXY     |        |               |
|----------------|--------|---------------|
| Off            | Manual | Auto          |
| Server         |        |               |
| Port           |        |               |
| Authentication |        |               |
| Username       |        | john.citizen4 |
| Password       |        | •••••••       |

 Now when you open the Internet browser you will be prompted to fill in your portal username and password.
 Do not use @detnsw after your username.
 Just username and password

\*\* 1) If it is a shared device, leave the username & password blank in the proxies. You will be prompted for it later.

\*\*\* 2) iPads store your details so there is no need to turn off the Manual Proxy to connect to your home Wi-Fi.

Created - Nov 2015